# オーディオの基本操作

- ●走行中は、TV、DVD、SD動画、USB動画、VTRの映像は表示されません。 安全な場所に停車し、パーキングブレーキをかけてご覧ください。
- ●走行中でも、後席用のモニターには映像が出力されます。 ※ 使用のモニターに出せたる いた(D.25)

後席用のモニターに出力される映像について(P.75)

# オーディオに切り換える

## AUDIO を押す

●オーディオ画面に切り換わります。 ●オーディオOFFの状態で<u>AUDIO</u>を押 すと、オーディオメニューが表示さ れます。

# オーディオの種類を選ぶ

## オーディオメニューから

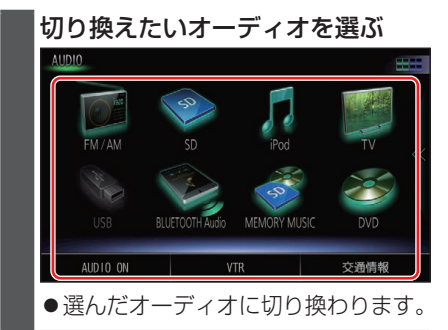

ステアリングスイッチで

## 準備

ステアリングスイッチ設定をしてください。(取付説明書)

#### SOURCE (ソース) を割り当てたス テアリングスイッチを押す ● 押すごとにオーディオが切り換わります。 \*1\*2 MEMORY MUSIC ◆ \*3 DVD·CD \*4 FM USB \*4 FM USB \*1 AM SD

●オーディオがOFFのときは、最初 MEMORY MUSICに切り換わります。

+

VTR

- ●交通情報を聞いているときは、最初 TVに切り換わります。
- ●交通情報に切り換えることはできません。
- \*1 SDメモリーカード挿入時のみ
- \*2 本機でSDメモリーカードに録音した 音楽データの再生
- \*3 ディスク(CD・MP3/WMA・DVD)挿 入時のみ
- \*4 USBメモリー、iPod接続時のみ(同時 には接続できません。)
- \*5 BLUETOOTH Audio 機器接続時のみ

オプションボタンで

ΤV

## 準備

●オプションボタンに「SOURCE」を割り 当ててください。(P.19)

#### OPT を押す

●「ステアリングスイッチで」と同じ動 作になります。

#### お知らせ

- ●オーディオの音量を調整するには (P.13)をご覧ください。
- ●地図画面やメニュー画面を表示中に オーディオを操作すると、情報バーに動 作状態が約10秒間表示されます。

## オーディオの音声を出力したまま ナビゲーションに切り換える

オーディオ画面表示中に MAP を 押す

●オーディオ画面に戻るには、AUDIO を押してください。

#### お知らせ

●ナビゲーションの現在地画面に、オー ディオ映像を表示させることができま す。(P.80)

オーディオをOFFにする

## 本体ボタンで

AUDIO を2秒以上押す

■ オーディオをONにするには

AUDIO を2秒以上押す

## オーディオメニューまたはツートッ プメニューから

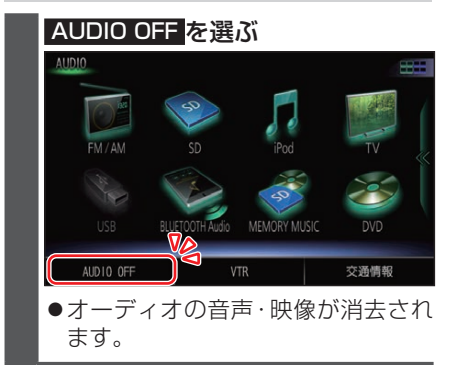

■ オーディオをONにするには ■ オーディオメニューまたはツー

トップメニューから AUDIO ON を 選ぶ

## 音質・音場を調整する(オーディ オチューン)

FADE/BALANCE、エフェクトなどの音 質設定をすることができます。

MENUを押し、情報・設定 ▶ オーディオチューンを選ぶ ●オーディオチューン画面が表示され ます。

# 音響効果「音の匠」を設定する

#### 音の匠とは

レコーディングエンジニア集団MIXER'S LAB(ミキサーズラボ)が監修した音質で 音楽を楽しめます。

●「匠 TAKUMI マスターサウンド」[お 買い上げ時の設定]:

レコーディングやマスタリングを手が ける音のプロがチューニングした、より スタジオサウンドに近い音を再現しま す。(2 wayスピーカー向き)

- ●「極 KIWAMI 高域強調」: 音楽性を重視して高域補正した、メリハ リのある感じで音楽を楽しめるモード (フルレンジスピーカー向き)
- ●「和 NAGOMI 会話重視」: 人の会話と周波数がぶつからないよう にチューニングした、音楽を聞きながら 車内の会話が楽しめるモード
- 1 MENU を押し、情報・設定 ▶ オーディオチューン を選ぶ
- 2 オーディオチューン画面から ▲ ▶ で「音の匠」を選ぶ

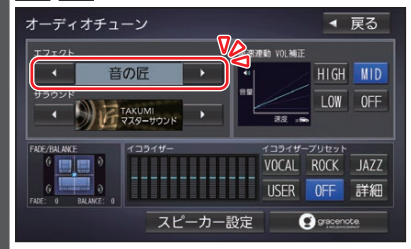

●選ぶごとに、音響効果が切り換わります。
 音の匠⇔DSP⇔OFF⇔(音の匠に 戻る)

3 < 🕨 でサラウンドを選ぶ

# テレビを見る

## テレビを見る

オーディオメニュー (P.42) から TV を選んでください。

## テレビの初期設定を行う

初期設定をしていない場合、オーディオメ ニューから**TV**を選んだあと、初期設定画 面が表示されます。初期設定では、データ放 送でお住まいの地域の情報(天気予報など) を見られるように、郵便番号を設定します。

|   | 郵便番号設定を選ぶ                                                                |
|---|--------------------------------------------------------------------------|
|   | デジタルテレビ初期設定                                                              |
|   | アータ放送およびスキャンで参照するための設定を行います<br>バーキングブレーキを引いている分確認し、<br>「郵便番号設定」を選択してください |
|   | 「視聴」を選択すると、現在地情報をもとに、自動設定します<br>設定はメニューから変更することができます                     |
| I | 設定を行わずに動作確認を行う場合には、<br>「受信確認」を選択してください                                   |
|   | 受信確認 郵便番号設定 視聽                                                           |
|   |                                                                          |

2 お住まいの地域の郵便番号を入力

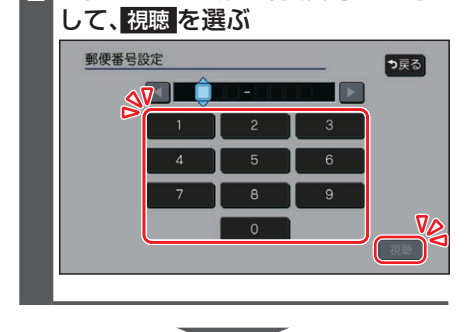

●地上デジタル放送をご覧になれます。

#### お知らせ

- ●引っ越しなどでお住まいの地域が変わ る場合は、設定を変更してください。 (P.45)
- ●手順1で視聴を選ぶと、初期設定をしないで、すぐにTVを見ることができます。 この場合、郵便番号は現在地情報をもとに自動で設定されますので、お住まいの 地域の設定に変更するために、ユーザー 情報設定で設定を変更してください。 (P.45)

## テレビの基本操作

#### テレビ視聴中に画面をタッチすると、選局 パネルが表示されます。

●約5秒間何も操作しないと、選局パネル は自動的に消去されます。

選局パネル

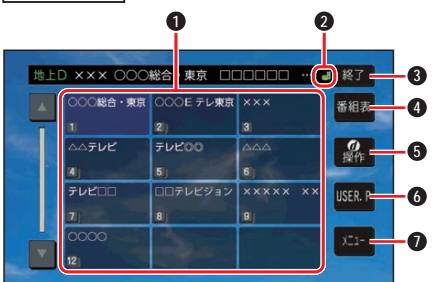

- チャンネルリスト
- ② 【(エリアプリセット)/▲(ユーザープ リセット)
- 3 選局パネルを消去
- ④ 番組表を表示
- 5 カーソルパネルを表示
- ⑥ チャンネル設定の切り換え(P.45)
- テレビメニューを表示

#### 選局する

- チャンネルを選局します。
  チャンネルリストから選局する
  チャンネルリストから放送局を 選ぶ
   チャンネルを1つずつ切り換える
   ●押し続けると連続してチャンネ
  - ●押し続けると運続してチャンネ ルが切り変わります。

44

## チャンネル設定を切り換える

#### USER.P / AREA.P を選ぶ

 選ぶごとに、USER.P / AREA.P が 切り換わります。

 ● AREA.P: エリアプリセット 自車位置に応じてチャンネルリストが自 動的に切り換わります。(自動で現在地周 辺の放送局がチャンネル設定されます。)
 ● USER.P: ユーザープリセット 自車位置にかかわらず、ユーザープリセット に記憶させたチャンネルリストになります。 (初めて USER.P を選ぶと、スキャンする かメッセージが表示されますのではいを 選んでスキャンを開始してください。)
 更新するときは、選局パネルのメニューを 選び、ユーザープリセット設定のスキャンを 選んでください。

データ放送を見る

選局パネル(P.44)から ①操作を選ぶ と、カーソルパネルが表示されます。 カーソルパネル

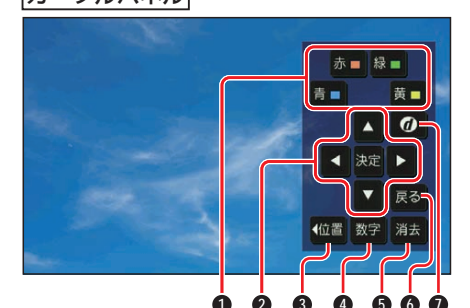

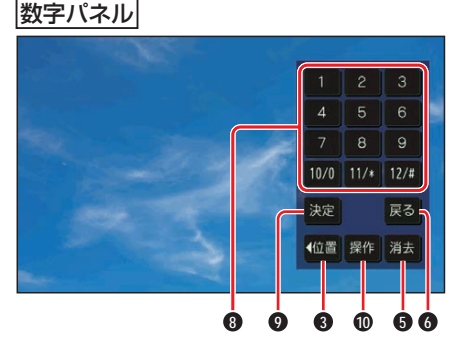

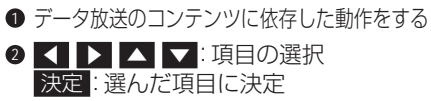

- ③ カーソルパネル/数字パネルの移動(画面左/右)
- ④ 数字パネルに切り換え
- 5 カーソルパネル/数字パネルを消去
- ◎ データ放送表示時にひとつ前の画面に 戻る
- データ放送を見る
  - ●情報量が多いときは、表示に時間が かかる場合があります。
  - ●再度●を選ぶと通常の放送に戻ります。
  - 双方向データサービスやワンセグの データ放送には対応していません。
- 8 数字タッチキー
- 選んだ数字に決定
- カーソルパネルに切り換え

## ユーザー情報設定を変更する

## 2 修正を選ぶ

- お住まいの地域の郵便番号を入力
  し、次へを選ぶ
- 4 お住まいの都道府県を選ぶ

伊豆、小笠原諸島、南西諸島鹿児島 県地域を設定するには

- 伊豆、小笠原諸島地域
- 1 沖縄・その他の島部 を選ぶ
- 2 東京都島部 を選ぶ
- 南西諸島鹿児島県地域
- 1 沖縄・その他の島部を選ぶ
- 2 鹿児島県島部 を選ぶ
- 5 地域を選んで、完了を選ぶ

6 終了を選ぶ

#### お知らせ

●郵便番号を設定することで、地域に密着したデータ放送(たとえば、地域の天気 予報など)を視聴できるようになります。

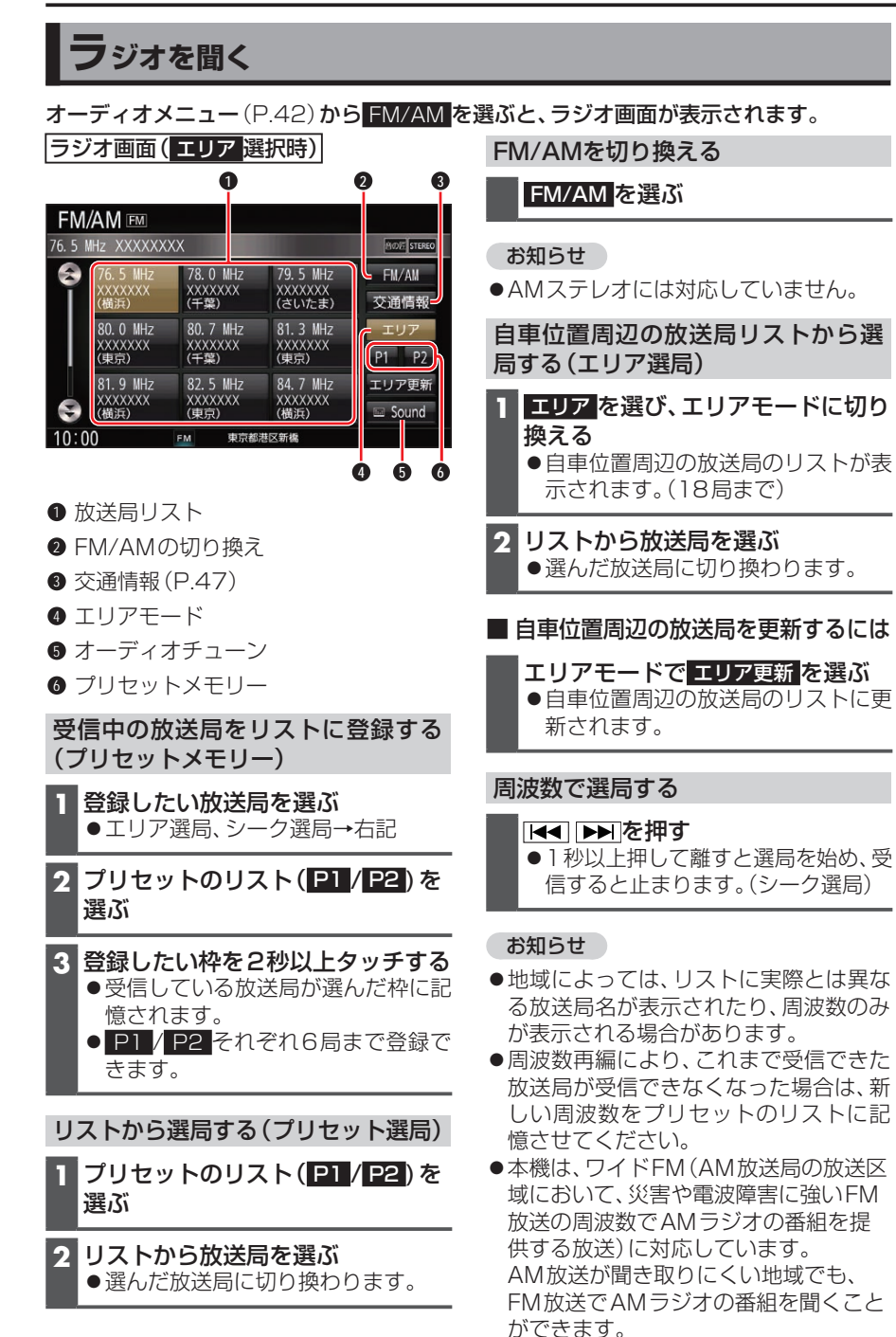

# 交通情報を聞く

- オーディオメニュー (P.42) から 交通情報を選ぶ
- 2 1620kHz / 1629kHz を選ぶ [お買い上げ時の設定:1 620 kHz]

ディスクを再生する

# ディスクを挿入する

- TLT を押す
- 2 OPEN/EJECT画面から OPEN を選ぶ

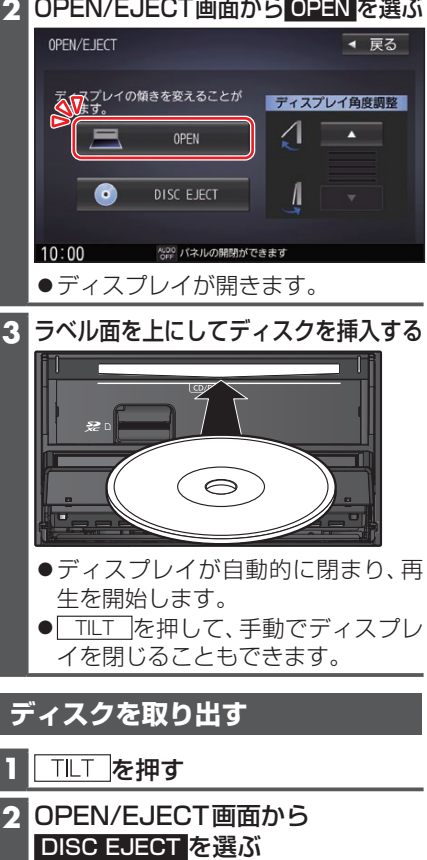

- ディスプレイが開き、ディスクが排 出されます。
- 3 ディスクを取り出す

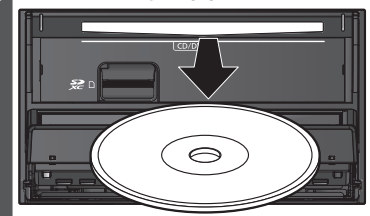

4 ⊤∟⊤ を押す ディスプレイが閉じます。 オーディオ

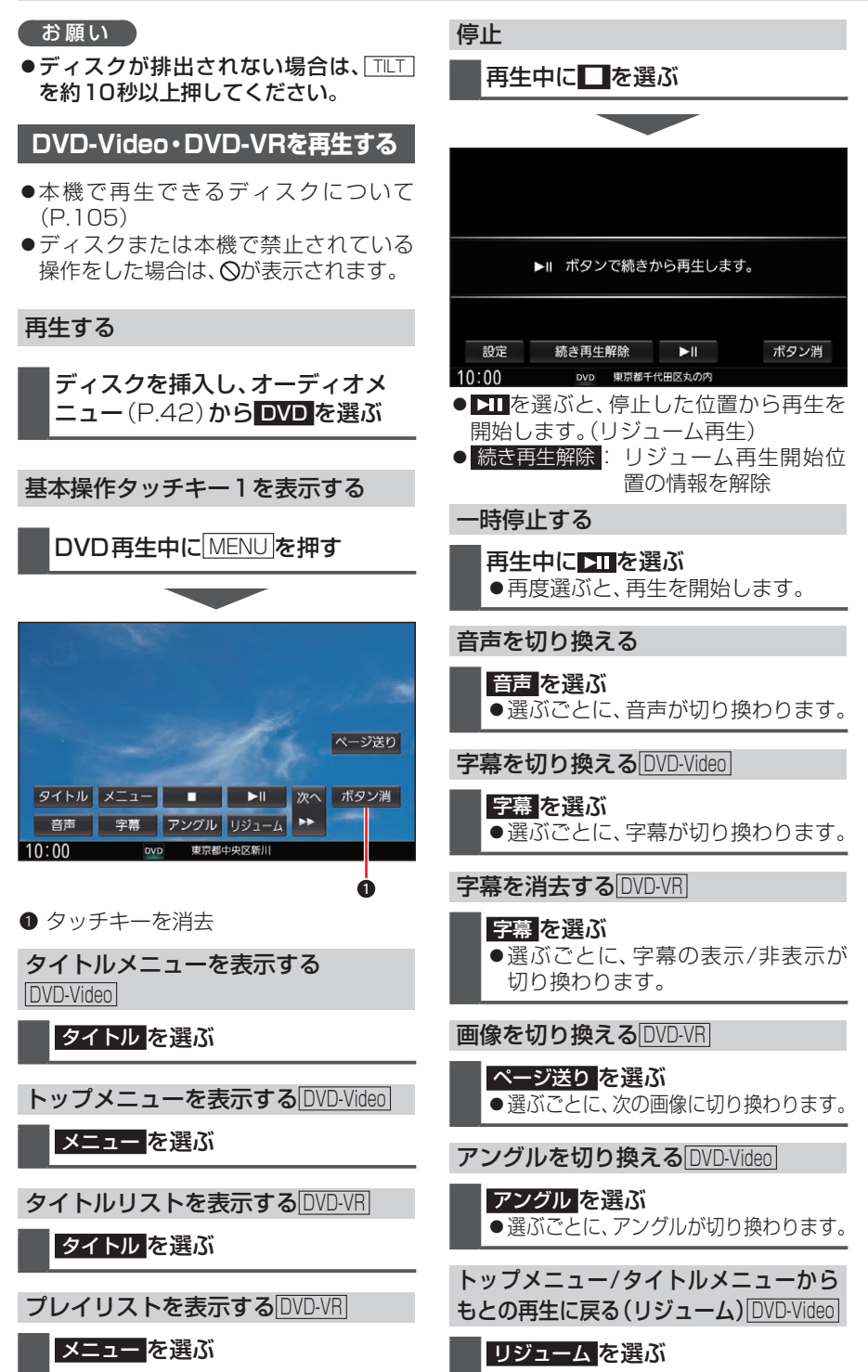

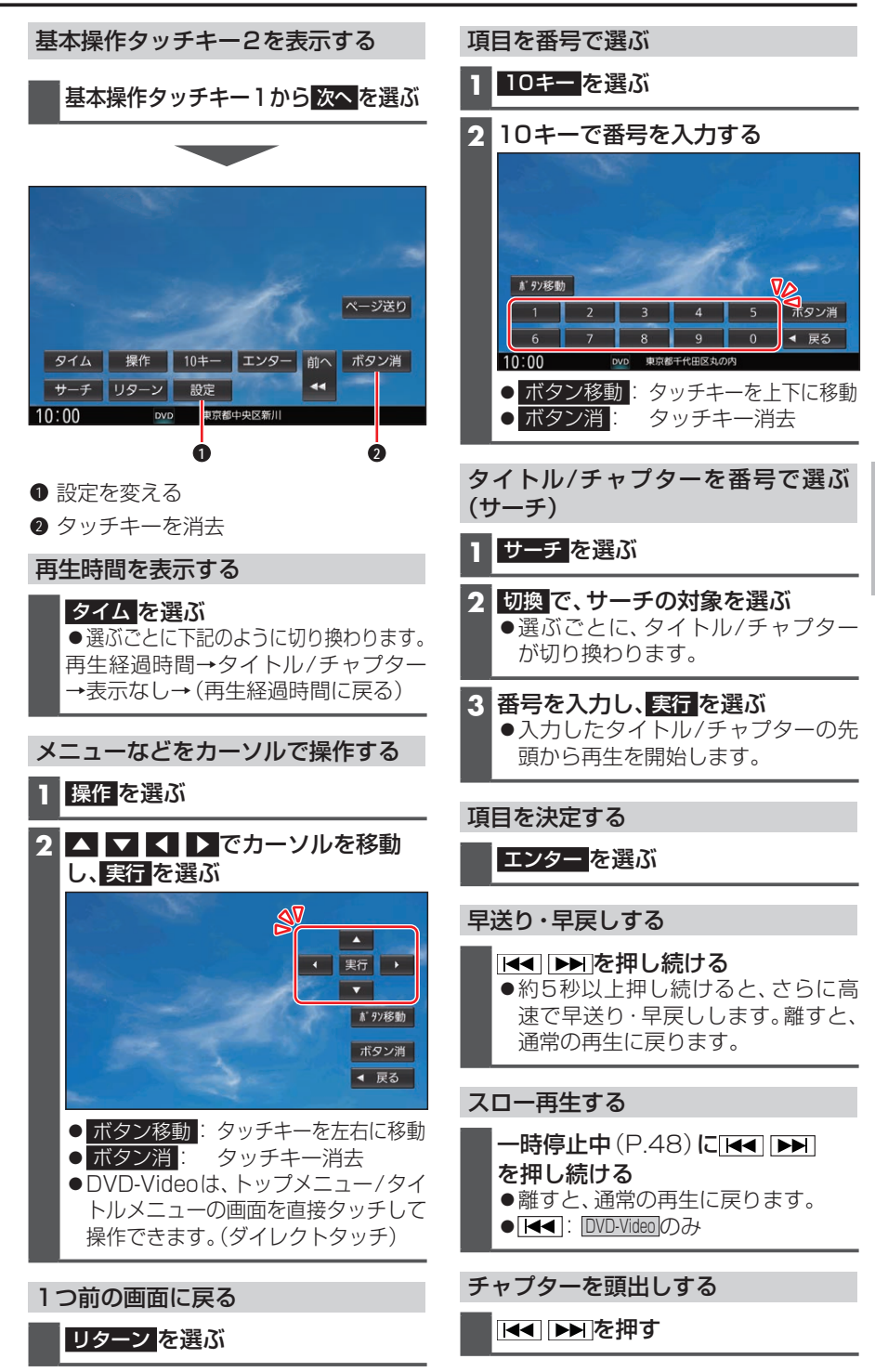

# 音楽CD(CD-DA)を再生する

ナビゲーション画面表示中にディスクを挿入すると、ナビゲーション画面を表示したまま再生します。オーディオ画面に切り換えるには、[AUDIO]を押してください。 ●本機で再生できるディスクについて(P.105)

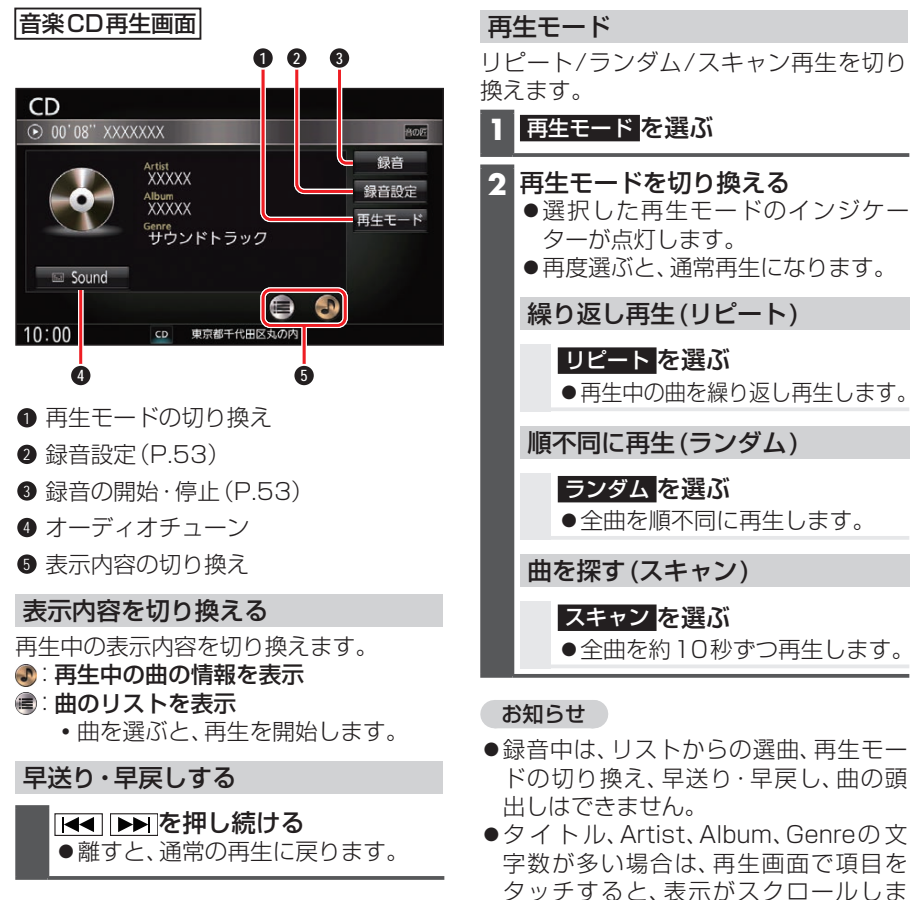

曲を頭出しする

Idd Image: Image:

## 音楽CDのタイトル表示について

音楽CDを挿入すると、本機内の音楽データベース\*1(以降Gracenote®データベース)を検索し、情報があれば、アルバム名・曲名などを表示します。

す。(走行中は操作できません。)

- ●CD-TEXT情報がある場合は、CD-TEXT情報が優先的に表示されます。
- ●本機のGracenoteデータベースに一致する情報がないときは、タイトル情報は表示されません。異なるタイトル情報を表示する場合もあります。
- ●タイトルを表示して再生するまで、しばらく時間がかかる場合があります。
- \* 1 Gracenote音楽認識サービスのデータベースの抜粋

## MP3/WMAを再生する

ナビゲーション画面表示中にディスクを挿入すると、ナビゲーション画面を表示したま ま再生します。オーディオ画面に切り換えるには、AUDIOIを押してください。

- ●本機で再生できるディスクについて(P.105)
- データ作成時の留意点について(P.109)

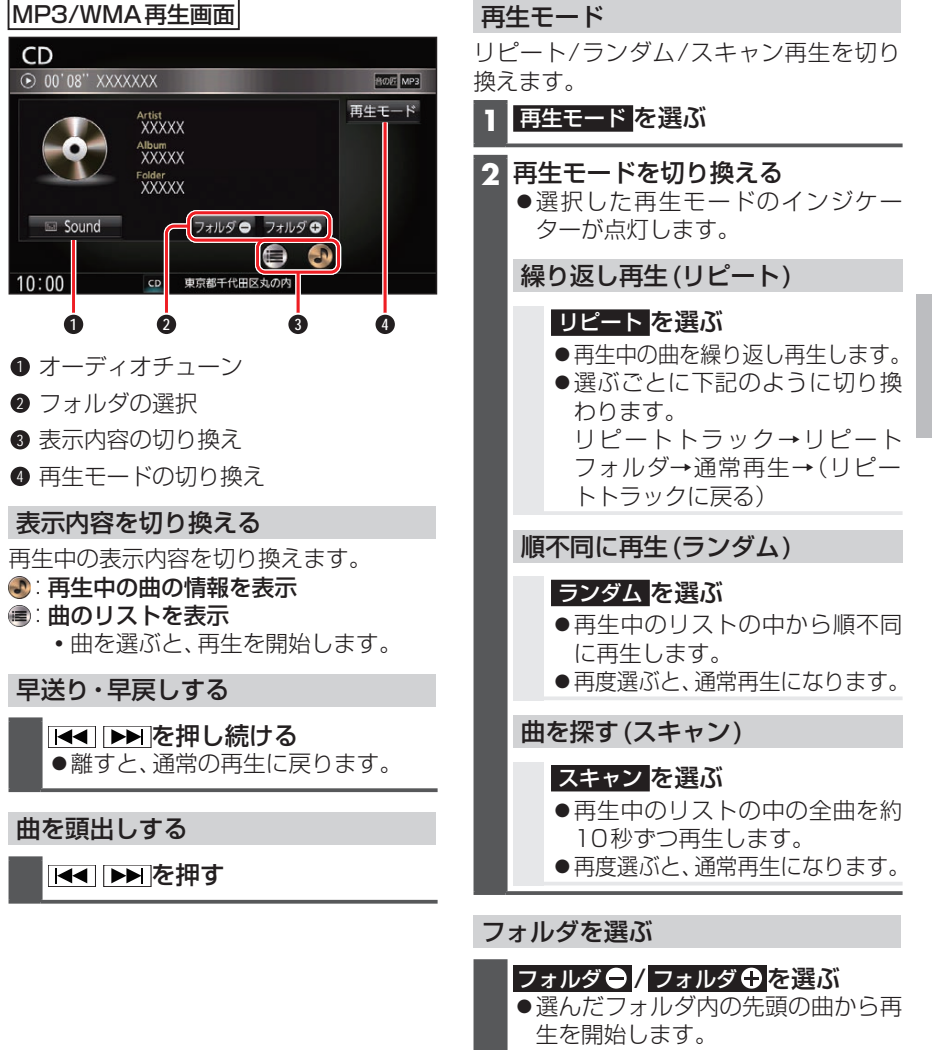

## お知らせ

●タイトル、Artist、Album、Folderの文字数が多い場合は、再生画面で項目をタッチす ると、表示がスクロールします。(走行中は操作できません。)